## 2. Podstawy narzędzia Application Builder, budowa strony, kreatory aplikacji

- 1. Utwórz aplikację ze skoroszytu <code>emp\_prac.csv</code>. W tym celu wykonaj poniższe czynności:
  - a. Zaloguj się do systemu APEX jako użytkownik LP3\_ADMIN.
    - b. Uruchom narzędzie Application Builder.
    - c. Kliknij przycisk Create>.

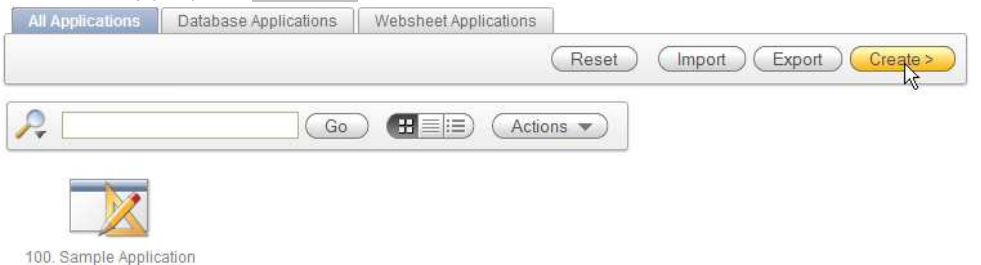

d. Spośród metod tworzenia aplikacji wybierz Websheet.

| plication Type: |          |                     |
|-----------------|----------|---------------------|
| 🔿 Database      | Websheet | Sample Applications |
|                 |          |                     |
|                 |          |                     |
|                 |          |                     |
|                 |          |                     |

W kroku kolejnym zdefiniuj nazwę aplikacji oraz wygląd strony powitalnej.
 Przyciskiem Next> aby przejść do podsumowania kreatora, a następnie potwierdź chęć utworzenia aplikacji za pomocą przycisku Create.

| и сансе нарр                         | lication                          | and the second division of the second division of the second divisio | Can            | cel ) ( | Previou    | s ) ( Nex | > |
|--------------------------------------|-----------------------------------|----------------------------------------------------------------------------------------------------|----------------|---------|------------|-----------|---|
| * Name                               | EMP_PRAC                          |                                                                                                    |                |         |            |           |   |
| Application                          | 101                               |                                                                                                    |                |         |            |           |   |
| escription                           |                                   |                                                                                                    |                |         |            |           |   |
|                                      |                                   |                                                                                                    |                |         |            |           |   |
|                                      |                                   |                                                                                                    |                |         |            |           |   |
|                                      |                                   |                                                                                                    |                |         |            |           |   |
|                                      |                                   |                                                                                                    |                |         |            | 10        |   |
|                                      |                                   |                                                                                                    |                |         |            |           | _ |
| lome Page                            | Section                           |                                                                                                    |                |         |            |           |   |
| itle Cuidensi                        |                                   |                                                                                                    |                |         |            |           |   |
| Ille Ewidencj                        | a pracownikow                     |                                                                                                    |                |         |            |           |   |
| ontent                               |                                   |                                                                                                    |                |         |            |           |   |
| * 🖻 🛍                                | i 🚳 📾 🔺                           | G E                                                                                                    | 🐴 🙈 🍋          |         | - 0        | Ω ≞       |   |
| BIU                                  | abe X <sub>2</sub> X <sup>2</sup> | }≡ E                                                                                                    | (i <b>1</b> ?? |         | 3 ■        | A A.      |   |
|                                      |                                   |                                                                                                    |                |         |            |           |   |
| 18                                   |                                   |                                                                                                    |                |         |            |           |   |
| B                                    |                                   |                                                                                                    |                |         | -          |           |   |
| Styles                               | Normal                            | Font                                                                                                    |                | Size 🔽  | <b>@</b> E | Source    | 1 |
| Styles                               | Normal                            | Font                                                                                                    |                | Size 💌  | <b>(</b>   | Source    | Ĩ |
| Styles<br>Witamy w p                 | Normal 💽 Normal                   | Font                                                                                                    |                | Size 💌  | <b>(</b>   | Source    | Ţ |
| Styles<br>Witamy w p                 | Normal Normal                     | Font                                                                                                    |                | Size 💌  | ۵          | Source    |   |
| Styles<br>Witamy w p                 | Normal Normal                     | "z arkusza"                                                                                                    |                | Size 💌  | ۹          | Source    | I |
| Styles       Witamy w p       body p | Normal Normal                     | "z arkusza"                                                                                                    |                | Size 💌  | E          | Source    | 1 |

f. Po zakończeniu działania kreatora uruchom nowopowstałą aplikację.

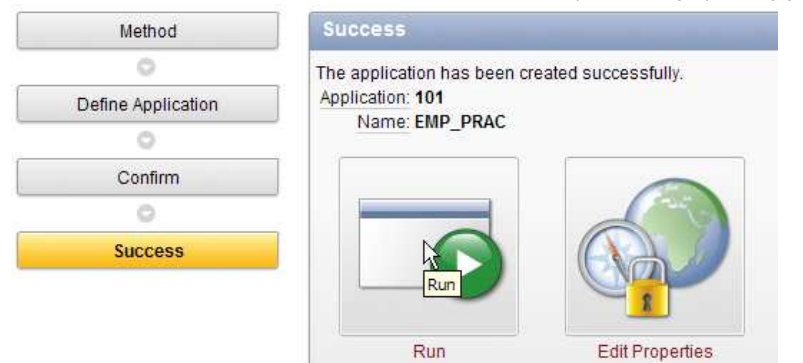

g. Zaloguj się jako użytkownik LP3\_ADMIN

|                                                                                                    | Enter Websheets credenti                               | als.                                                                                                    |  |  |  |
|----------------------------------------------------------------------------------------------------|--------------------------------------------------------|----------------------------------------------------------------------------------------------------|--|--|--|
|                                                                                                    | Username Ip3_admin                                     | 10<br>10                                                                                                    |  |  |  |
|                                                                                                    | Password                                               |                                                                                                    |  |  |  |
|                                                                                                    | Reset Password  Cogn Cogn Cogn Cogn Cogn Cogn Cogn Cog |                                                                                                    |  |  |  |
| MP_PRAC<br>Page  Data  Administration                                                                                                    | _                                                      | Welcome LP3_ADMIN Language (L                                                                                                    |  |  |  |
| Home                                                                                                    |                                                        |                                                                                                    |  |  |  |
|                                                                                                    |                                                        |                                                                                                    |  |  |  |
| Ewidencja pracowników<br>Vitamy w prostej aplikacji "z arkusza"<br>Page created 2 minutes ago by LP3_ADMIN<br>Content last updated 2 minutes ago by LP3_ADMIN <u>View history</u>                                  |                                                        | Edit Page                                                                                                    |  |  |  |
| Ewidencja pracowników<br>Vitamy w prostej aplikacji "z arkusza"<br>Page created 2 minutes ago by LP3_ADMIN<br>Content Iast updated 2 minutes ago by LP3_ADMIN <u>View history</u><br><u>"Screen Reader Mode On</u> |                                                        | Edit<br>Page<br>New Section<br>Edit Sections<br>New Page<br>Copy Page<br>Edit Page<br>Edit Page<br>Page Directory<br>New Data Grid                                 |  |  |  |
| widencja pracowników<br>(itamy w prostej aplikacji "z arkusza"<br>Page created 2 minutes ago by LP3_ADMIN<br>Content last updated 2 minutes ago by LP3_ADMIN <u>View history</u><br>Screen Reader Mode On          |                                                        | Edit<br>Page<br>New Section<br>Edit Sections<br>New Page<br>Copy Page<br>Edit Page<br>Edit Page<br>Edit Page<br>New Data Grid<br>Peer Pages<br>No peer pages exist |  |  |  |

- h. Widok uruchomionej aplikacji został uzupełniony o menu umożliwiające jej dalszy rozwój, np. dodawanie dodatkowych stron lub źródeł danych.
- i. W chwili obecnej nasza aplikacja nie pozwala jeszcze na dostęp i edycję jakichkolwiek danych. Aby to zmienić kliknij w link *New Data Grid*.

| Page                |  |
|---------------------|--|
| New Section         |  |
| 😰 Edit Sections     |  |
| E New Page          |  |
| Copy Page           |  |
| 📝 Edit Page         |  |
| Page Directory      |  |
| New Data Grid       |  |
| New Data Grid       |  |
| No peer pages exist |  |

j. Spośród metod utworzenia struktury danych wybierz Copy and Paste. Przyciskiem Next> przejdź do następnego kroku kreatora.

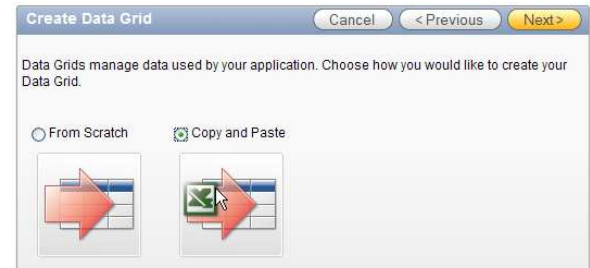

k. Pobierz ze strony przedmiotu plik emp\_prac.csv i zapisz go w lokalnym folderze. Otwórz ten plik w edytorze tekstowym, zaznacz całą jego zawartość, skopiuj do schowka, a następnie wklej tą zawartość do odpowiedniego pola w kreatorze.

| Upload S   | preads    | neet         |           |               | Cancel    | ) ( < P | revious | Ipload ) |
|------------|-----------|--------------|-----------|---------------|-----------|---------|---------|----------|
| Paste spre | adsheet o | or other tab | delimited | data below    |           |         |         |          |
| * Name     |           |              |           |               |           |         |         |          |
| Alias      |           |              |           |               |           |         |         |          |
|            | First R   | ow Contaii   | ns Columr | -<br>Headinos |           |         |         |          |
| Paste Spre | eadsheet  | Data Belov   | N         |               |           |         |         |          |
| EMPNO      | ENAME     | JOB          | MGR       | HIREDATE      |           | SAL     | COMM    |          |
| DEPINO     | DEPINO_   | 1            | DNAME     | FOC           |           |         |         |          |
| 7839       | KING      | PRESIDEN     | II.       | 8             | 81/11/17  |         | N       |          |
| 5000       |           | 10           | 10        | ACCOUNTIN     | <u>IG</u> | NEW YOR | K       | 1        |
| 7698       | BLAKE     | MANAGER      | 7839      | 81/05/01      |           | 2850    |         |          |
| 30         | 30        | SALES        | CHICAGO   |               |           |         |         |          |
| 7782       | CLARK     | MANAGER      | 7839      | 81/06/09      |           | 2450    |         |          |
| 10         | 10        | ACCOUNT      | ING       | NEW YORK      |           |         |         |          |
| 7566       | JONES     | MANAGER      | 7839      | 81/04/02      |           | 2975    |         |          |

 Dopisz nazwę struktury danych EMP\_PRAC, koniecznie pozostaw znacznik określający, że pierwsza linia wklejonego tekstu zawiera nagłówki kolumn, a następnie przyciskiem Upload rozpocznij tworzenie struktur danych i odpowiednich stron w aplikacji.

| Upload S   | Spreadsheet                                    | Cancel < Previous Upload |
|------------|------------------------------------------------|--------------------------|
| Paste spre | eadsheet or other tab delim                    | ited data below.         |
| * Name     | EMP_PRAC                                       |                          |
| Alias      |                                                |                          |
| Paste Spr  | First Row Contains Col<br>readsheet Data Below | umn Headings             |

m. W ten sposób aplikacja została uzupełniona o możliwość przetwarzania danych w nowoutworzonej tabeli

|   |              |              |            | Data Grid created. |                             |            |             |               |          |            |            |  |  |
|---|--------------|--------------|------------|--------------------|-----------------------------|------------|-------------|---------------|----------|------------|------------|--|--|
| R |              |              |            | Go                 | Actions   Manage   Add Row> |            |             |               |          |            |            |  |  |
|   | <u>EMPNO</u> | <u>ENAME</u> | <u>JOB</u> | <u>MGR</u>         | HIREDATE                    | <u>SAL</u> | <u>COMM</u> | <u>DEPTNO</u> | DEPTNO 1 | DNAME      | <u>LOC</u> |  |  |
| 1 | 7839         | KING         | PRESIDENT  |                    | 17-NOV-81                   | 5000       |             | 10            | 10       | ACCOUNTING | NEW YORK   |  |  |
| 1 | 7698         | BLAKE        | MANAGER    | 7839               | 01-MAY-81                   | 2850       |             | 30            | 30       | SALES      | CHICAGO    |  |  |
| 1 | 7782         | CLARK        | MANAGER    | 7839               | 09-JUN-81                   | 2450       |             | 10            | 10       | ACCOUNTING | NEW YORK   |  |  |
| 1 | 7566         | JONES        | MANAGER    | 7839               | 02-APR-81                   | 2975       |             | 20            | 20       | RESEARCH   | DALLAS     |  |  |
| 1 | 7788         | SCOTT        | ANALYST    | 7566               | 09-DEC-82                   | 3000       |             | 20            | 20       | RESEARCH   | DALLAS     |  |  |

- 2. Uruchomimy teraz utworzoną przez Ciebie aplikację jako zwykły użytkownik.
  - a. Wyloguj się korzystając z linku Logout (prawy górny róg ekranu). Następnie podaj nazwę użytkownika jako LP3\_USER oraz jego hasło studium2011. Kliknij w przycisk Login aby się zalogować.

| Enter Web | sheets credentials.                               |
|-----------|---------------------------------------------------|
| Usernam   | e lp3_user                                        |
| Passwor   | d ••••••                                          |
|           | et Password<br>le Application Express Development |

b. Zwróć uwagę na inny wygląd aplikacji. Dla przykładu brakuje w menu pozycji Administration, brakuje także paska zadań.

| EMP_PRAC                                                                               | Welcome LP3_USER Language (Loqout |  |  |  |  |  |
|----------------------------------------------------------------------------------------|-----------------------------------|--|--|--|--|--|
| Page  Data                                                                             | (Search Q)                        |  |  |  |  |  |
| Home                                                                                   | Help                              |  |  |  |  |  |
| Ewidencia pracowników                                                                  | Peer Pages                        |  |  |  |  |  |
| Witamy w prostej aplikacji "z arkusza"                                                 | No peer pages exist               |  |  |  |  |  |
|                                                                                        | Annotations                       |  |  |  |  |  |
| Page created 21 hours ago by LP3_ADMIN                                                 | View View                         |  |  |  |  |  |
| <ul> <li>Content last updated 21 hours ago by LP3_ADMIN <u>View history</u></li> </ul> | View                              |  |  |  |  |  |
| Set Screen Reader Mode On                                                              | JIGW                              |  |  |  |  |  |

c. W menu Data wybierz pozycję View All

END DRAC

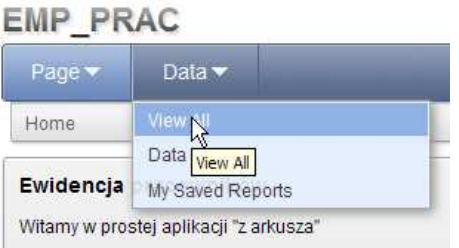

d. Następnie kliknij na ikonę EMP\_PRAC. Zwróć uwagę na to, że dane są dostępnie w trybie tylko do odczytu.

| ₽            |              | (          |            |                 |            |             |               |          |              |            |
|--------------|--------------|------------|------------|-----------------|------------|-------------|---------------|----------|--------------|------------|
| <u>EMPNO</u> | <u>ENAME</u> | <u>JOB</u> | <u>MGR</u> | <u>HIREDATE</u> | <u>SAL</u> | <u>COMM</u> | <b>DEPTNO</b> | DEPTNO 1 | <u>DNAME</u> | <u>LOC</u> |
| 7839         | KING         | PRESIDENT  |            | 17-NOV-81       | 5000       |             | 10            | 10       | ACCOUNTING   | NEW YORK   |
| 7698         | BLAKE        | MANAGER    | 7839       | 01-MAY-81       | 2850       |             | 30            | 30       | SALES        | CHICAGO    |
| 7782         | CLARK        | MANAGER    | 7839       | 09-JUN-81       | 2450       |             | 10            | 10       | ACCOUNTING   | NEW YORK   |
| 7566         | JONES        | MANAGER    | 7839       | 02-APR-81       | 2975       |             | 20            | 20       | RESEARCH     | DALLAS     |
| 7788         | SCOTT        | ANALYST    | 7566       | 09-DEC-82       | 3000       |             | 20            | 20       | RESEARCH     | DALLAS     |

#### e. Na uruchomionym formularzu zlokalizuj zakładki, regiony, pola.

| EMP_PF     | RAC        | 1         |      |                 |            |             |               |          |            | Welcom     | ELP3_USER L | anguage | ( <u>Loqout</u> ) |
|------------|------------|-----------|------|-----------------|------------|-------------|---------------|----------|------------|------------|-------------|---------|-------------------|
| Page 🔫     | Data       | -         |      |                 |            |             |               |          |            |            | Search      | _       | Q                 |
| Home > Dat | ta ) EMP_F | PRAC      |      |                 |            |             |               |          |            |            | )           |         | Help              |
| ₽ 🗆        |            |           | Go   | ) (Action       | s 🔻        | Mana        | age 💌         |          |            |            |             |         |                   |
| EMPNO      | ENAME      | JOB       | MGR  | <u>HIREDATE</u> | <u>SAL</u> | <u>COMM</u> | <u>DEPTNO</u> | DEPTNO 1 | DNAME      | <u>LOC</u> |             |         |                   |
| 7839       | KING       | PRESIDENT |      | 17-NOV-81       | 5000       |             | 10            | 10       | ACCOUNTING | NEW YORK   |             |         |                   |
| 7698       | BLAKE      | MANAGER   | 7839 | 01-MAY-81       | 2850       |             | 30            | 30       | SALES      | CHICAGO    |             |         |                   |
| 7782       | CLARK      | MANAGER   | 7839 | 09-JUN-81       | 2450       |             | 10            | 10       | ACCOUNTING | NEW YORK   |             |         |                   |
| 7566       | JONES      | MANAGER   | 7839 | 02-APR-81       | 2975       |             | 20            | 20       | RESEARCH   | DALLAS     |             |         |                   |
| 7788       | SCOTT      | ANALYST   | 7566 | 09-DEC-82       | 3000       |             | 20            | 20       | RESEARCH   | DALLAS     |             |         |                   |
| 7902       | FORD       | ANALYST   | 7566 | 03-DEC-81       | 3000       |             | 20            | 20       | RESEARCH   | DALLAS     |             |         |                   |
| 7369       | SMITH      | CLERK     | 7902 | 17-DEC-80       | 800        |             | 20            | 20       | RESEARCH   | DALLAS     |             |         |                   |

f. Ogranicz wyświetlanie do pracowników zatrudnionych w departamencie RESEARCH.

| /                                                                                                    | ₽            |       |            | G          | Go Actions  Manage |            |             |               |          |          |            |  |  |
|----------------------------------------------------------------------------------------------------|--------------|-------|------------|------------|--------------------|------------|-------------|---------------|----------|----------|------------|--|--|
| Provide the second second s |              |       |            |            |                    |            |             |               |          |          |            |  |  |
|                                                                                                    | <u>EMPNO</u> | ENAME | <u>JOB</u> | <u>MGR</u> | <b>HIREDATE</b>    | <u>SAL</u> | <u>COMM</u> | <u>DEPTNO</u> | DEPTNO 1 | DNAME    | <u>LOC</u> |  |  |
|                                                                                                    | 7566         | JONES | MANAGER    | 7839       | 02-APR-81          | 2975       |             | 20            | 20       | RESEARCH | DALLAS     |  |  |
|                                                                                                    | 7788         | SCOTT | ANALYST    | 7566       | 09-DEC-82          | 3000       |             | 20            | 20       | RESEARCH | DALLAS     |  |  |
|                                                                                                    | 7902         | FORD  | ANALYST    | 7566       | 03-DEC-81          | 3000       |             | 20            | 20       | RESEARCH | DALLAS     |  |  |
|                                                                                                    | 7369         | SMITH | CLERK      | 7902       | 17-DEC-80          | 800        |             | 20            | 20       | RESEARCH | DALLAS     |  |  |
|                                                                                                    | 7876         | ADAMS | CLERK      | 7788       | 12-JAN-83          | 1100       |             | 20            | 20       | RESEARCH | DALLAS     |  |  |
|                                                                                                    |              |       |            |            |                    |            |             |               |          |          | 1 - 5 of 5 |  |  |

g. Przywróć wyświetlanie wszystkich pracowników.

h. Posortuj wyświetlanych pracowników malejąco według płacy.

|   | Go     Actions •     Manage • |              |             |            |                 |      |             |               |          |            |              |
|---|-------------------------------|--------------|-------------|------------|-----------------|------|-------------|---------------|----------|------------|--------------|
| ⊟ | 💎 Row t                       | ext contains | RESEARCH' [ | - 📡        |                 |      |             |               |          |            |              |
|   | <u>EMPNO</u>                  | <u>ENAME</u> | <u>JOB</u>  | <u>MGR</u> | <u>HIREDATE</u> | SAL  | <u>COMM</u> | <u>DEPTNO</u> | DEPTNO 1 | DNAME      | LOC          |
|   | 7839                          | KING         | PRESIDENT   |            | 17-NOV-81       | 5000 |             | 10            | 10       | ACCOUNTING | NEW YORK     |
|   | 7788                          | SCOTT        | ANALYST     | 7566       | 09-DEC-82       | 3000 |             | 20            | 20       | RESEARCH   | DALLAS       |
|   | 7902                          | FORD         | ANALYST     | 7566       | 03-DEC-81       | 3000 |             | 20            | 20       | RESEARCH   | DALLAS       |
|   | 7566                          | JONES        | MANAGER     | 7839       | 02-APR-81       | 2975 |             | 20            | 20       | RESEARCH   | DALLAS       |
|   | 7698                          | BLAKE        | MANAGER     | 7839       | 01-MAY-81       | 2850 |             | 30            | 30       | SALES      | CHICAGO      |
|   | 7782                          | CLARK        | MANAGER     | 7839       | 09-JUN-81       | 2450 |             | 10            | 10       | ACCOUNTING | NEW YORK     |
|   | 7499                          | ALLEN        | SALESMAN    | 7698       | 20-FEB-81       | 1600 | 300         | 30            | 30       | SALES      | CHICAGO      |
|   | 7844                          | TURNER       | SALESMAN    | 7698       | 08-SEP-81       | 1500 | 0           | 30            | 30       | SALES      | CHICAGO      |
|   | 7934                          | MILLER       | CLERK       | 7782       | 23-JAN-82       | 1300 |             | 10            | 10       | ACCOUNTING | NEW YORK     |
|   | 7521                          | WARD         | SALESMAN    | 7698       | 22-FEB-81       | 1250 | 500         | 30            | 30       | SALES      | CHICAGO      |
|   | 7654                          | MARTIN       | SALESMAN    | 7698       | 28-SEP-81       | 1250 | 1400        | 30            | 30       | SALES      | CHICAGO      |
|   | 7876                          | ADAMS        | CLERK       | 7788       | 12-JAN-83       | 1100 |             | 20            | 20       | RESEARCH   | DALLAS       |
|   | 7900                          | JAMES        | CLERK       | 7698       | 03-DEC-81       | 950  |             | 30            | 30       | SALES      | CHICAGO      |
|   | 7369                          | SMITH        | CLERK       | 7902       | 17-DEC-80       | 800  |             | 20            | 20       | RESEARCH   | DALLAS       |
|   |                               |              |             |            |                 |      |             |               |          |            | 1 - 14 of 14 |

i. Wyloguj się z aplikacji i zaloguj ponownie jako użytkownik LP3\_ADMIN. Następnie ponownie przejdź do widoku danych EMP\_PRAC.

| EMF | PR/          | AC      |           |         | 14        |            |             |        |           |            | Welcome LF | P3_ADMIN | Language | (Loqout) |
|-----|--------------|---------|-----------|---------|-----------|------------|-------------|--------|-----------|------------|------------|----------|----------|----------|
| Pa  | je 🔻         | Data 🔻  | Administr | ation 🔻 |           |            |             |        |           |            |            | Search   | _        | Q        |
| Hom | e > Data     | EMP_PRA | IC .      |         |           |            |             |        |           |            |            | Į.       |          | Help     |
| R   |              |         |           | Go      | Actions   |            | Manage      |        | Add Row > |            |            |          |          |          |
|     | <u>EMPNO</u> | ENAME   | JOB       | MGR     | HIREDATE  | <u>SAL</u> | <u>COMM</u> | DEPTNO | DEPTNO 1  | DNAME      | LOC        | ľ.       |          |          |
| 0   | 7839         | KING    | PRESIDENT |         | 17-NOV-81 | 5000       |             | 10     | 10        | ACCOUNTING | NEW YORK   |          |          |          |
| 0   | 7698         | BLAKE   | MANAGER   | 7839    | 01-MAY-81 | 2850       |             | 30     | 30        | SALES      | CHICAGO    |          |          |          |
| 1   | 7782         | CLARK   | MANAGER   | 7839    | 09-JUN-81 | 2450       |             | 10     | 10        | ACCOUNTING | NEW YORK   |          |          |          |
| 1   | 7566         | JONES   | MANAGER   | 7839    | 02-APR-81 | 2975       |             | 20     | 20        | RESEARCH   | DALLAS     |          |          |          |
| 1   | 7788         | SCOTT   | ANALYST   | 7566    | 09-DEC-82 | 3000       |             | 20     | 20        | RESEARCH   | DALLAS     |          |          |          |

# j. Wejdź w tryb edycji danych pracownika SCOTT.

| - | ,            |        | · • j · • • • • • • • • • • • • • • • • |         |      |           |      |
|---|--------------|--------|-----------------------------------------|---------|------|-----------|------|
|   | 1            | 7566   | JONES                                   | MANAGER | 7839 | 02-APR-81 | 2975 |
|   | $\checkmark$ | 7788   | SCOTT                                   | ANALYST | 7566 | 09-DEC-82 | 3000 |
|   | Edit R       | ow 902 | FORD                                    | ANALYST | 7566 | 03-DEC-81 | 3000 |
|   | 1            | 7369   | SMITH                                   | CLERK   | 7902 | 17-DEC-80 | 800  |

# k. Zmień jego płacę na 3100. Zatwierdź zmiany.

| Row 5 of 14 |           | ( <report <="" apply="" changes="" delete="" view)=""></report> |
|-------------|-----------|-----------------------------------------------------------------|
| Data        |           |                                                                 |
| EMPNO       | 7788      |                                                                 |
| ENAME       | SCOTT     |                                                                 |
| JOB         | ANALYST   |                                                                 |
| MGR         | 7566      |                                                                 |
| HIREDATE    | 09-DEC-82 |                                                                 |
| SAL         | 3100      |                                                                 |
| COMM        |           |                                                                 |

# I. Skasuj pracownika o nazwisku JAMES.

| ₽ |              |        |            | Go         | Actions         |            | Manage      |               | Add Row > |            |              |
|---|--------------|--------|------------|------------|-----------------|------------|-------------|---------------|-----------|------------|--------------|
|   | <u>EMPNO</u> | ENAME  | <u>JOB</u> | <u>MGR</u> | <u>HIREDATE</u> | <u>SAL</u> | <u>COMM</u> | <u>DEPTNO</u> | DEPTNO 1  | DNAME      | <u>LOC</u>   |
| 1 | 7839         | KING   | PRESIDENT  |            | 17-NOV-81       | 5000       |             | 10            | 10        | ACCOUNTING | NEW YORK     |
| 1 | 7698         | BLAKE  | MANAGER    | 7839       | 01-MAY-81       | 2850       |             | 30            | 30        | SALES      | CHICAGO      |
| 1 | 7782         | CLARK  | MANAGER    | 7839       | 09-JUN-81       | 2450       |             | 10            | 10        | ACCOUNTING | NEW YORK     |
| 1 | 7566         | JONES  | MANAGER    | 7839       | 02-APR-81       | 2975       |             | 20            | 20        | RESEARCH   | DALLAS       |
| 1 | 7788         | SCOTT  | ANALYST    | 7566       | 09-DEC-82       | 3100       |             | 20            | 20        | RESEARCH   | DALLAS       |
| 1 | 7902         | FORD   | ANALYST    | 7566       | 03-DEC-81       | 3000       |             | 20            | 20        | RESEARCH   | DALLAS       |
| 1 | 7369         | SMITH  | CLERK      | 7902       | 17-DEC-80       | 800        |             | 20            | 20        | RESEARCH   | DALLAS       |
| 1 | 7499         | ALLEN  | SALESMAN   | 7698       | 20-FEB-81       | 1600       | 300         | 30            | 30        | SALES      | CHICAGO      |
| 1 | 7521         | WARD   | SALESMAN   | 7698       | 22-FEB-81       | 1250       | 500         | 30            | 30        | SALES      | CHICAGO      |
| 1 | 7654         | MARTIN | SALESMAN   | 7698       | 28-SEP-81       | 1250       | 1400        | 30            | 30        | SALES      | CHICAGO      |
| 1 | 7844         | TURNER | SALESMAN   | 7698       | 08-SEP-81       | 1500       | 0           | 30            | 30        | SALES      | CHICAGO      |
| 1 | 7876         | ADAMS  | CLERK      | 7788       | 12-JAN-83       | 1100       |             | 20            | 20        | RESEARCH   | DALLAS       |
| 1 | 7934         | MILLER | CLERK      | 7782       | 23-JAN-82       | 1300       |             | 10            | 10        | ACCOUNTING | NEW YORK     |
|   |              |        |            |            |                 |            |             |               |           |            | 1 - 13 of 13 |

### m. Utwórz nowego pracownika.

|          |           | Cancel Save Save and Add Another |
|----------|-----------|----------------------------------|
| Data     |           |                                  |
| EMPNO    | 7         |                                  |
| ENAME    | BOND      |                                  |
| JOB      | AGENT     |                                  |
| MGR      |           |                                  |
| HIREDATE | 09-Sep-10 |                                  |
| SAL      | 3000      |                                  |
| COMM     |           |                                  |
| DEPTNO   | 10        |                                  |
| DEPTNO_1 | 10        |                                  |
| DNAME    | RESEARCH  |                                  |
| LOC      | LONDON    |                                  |

n. Kolejną czynnością jaką wykonamy to usunięcie niepotrzebnej kolumny DEPTNO\_1. W tym celu wybierz z menu *Manage* odpowiednią opcję.

|         | Go   | (Actions  |           | Manage 💌    |           | d Row : |              |                      |
|---------|------|-----------|-----------|-------------|-----------|---------|--------------|----------------------|
| JOB     | MGR  | HIREDATE  | <u>SA</u> | Properties  |           |         | DNAME        | LOC                  |
| ENT     |      | 09-SEP-10 | 300       | Toggle Ch   | neckboxes |         | RESEARCH     | LONDON               |
| ESIDENT |      | 17-NOV-81 | 500       | [minimi     | 70        | -       |              |                      |
| NAGER   | 7839 | 01-MAY-81 | 285       | Columns     |           | •       | Add          |                      |
| NAGER   | 7839 | 09-JUN-81 | 245       | Rows        |           | •       | Column P     | roperties            |
| NAGER   | 7839 | 02-APR-81 | 297       | 🐻 Delete Da | ta Grid   | - 2     | List of Valu | Jes Dallas           |
| ALYST   | 7566 | 09-DEC-82 | 310       |             | 320       | - 2     | E Column C   | DAMAS                |
| ALYST   | 7566 | 03-DEC-81 | 300       | Сору        |           | 2       | Columnia     | DALLAS               |
| ERK     | 7902 | 17-DEC-80 | 80        | History     |           | - 2     | Validation   |                      |
| LESMAN  | 7698 | 20-FEB-81 | 1600      | 300         | 30        | 3       | Delete Col   | lumns                |
| LESMAN  | 7698 | 22-FEB-81 | 1250      | 500         | 30        | 30      | SALES        | CHICAGO              |
| LESMAN  | 7698 | 28-SEP-81 | 1250      | 1400        | 30        | 30      | SALES        | e Columns<br>CHICAGO |

o. Zaznacz odpowiednią kolumnę i potwierdź chęć jej usunięcia.

| Select column(s) to permane<br>JOB<br>MGR<br>HIREDATE<br>SAL<br>COMM | ently remove along with the data: |
|----------------------------------------------------------------------|-----------------------------------|
| DEPTNO<br>DEPTNO_1<br>DNAME<br>LOC                                   |                                   |
| Confirm to perform this d                                            | elete action                      |
|                                                                      | Cancel Delete                     |

p. Podziel teraz listę pracowników na podstawie nazwy departamentu. W tym celu wybierz z menu Actions opcję Control Break.

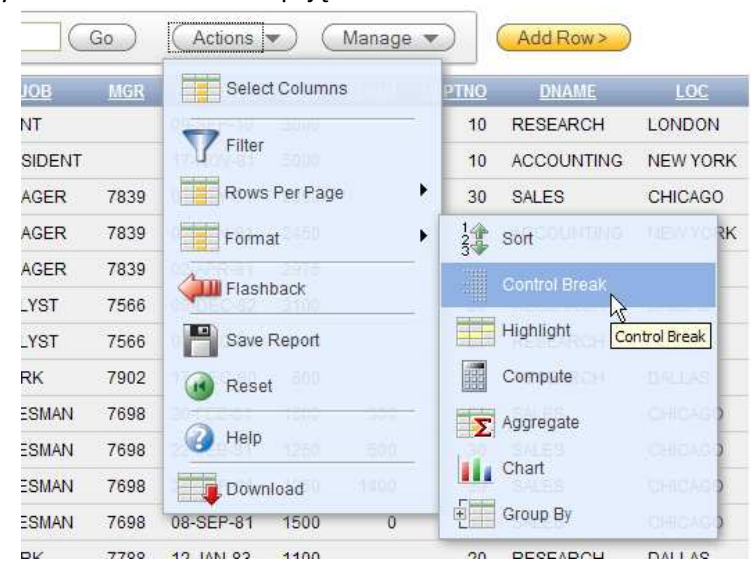

q. Wskaż odpowiednią kolumnę i zatwierdź zmianę.

|                                 | R    |              |              |            | Go         | Actions         |            | Manage      | • •           | Add Row >  |
|---------------------------------|------|--------------|--------------|------------|------------|-----------------|------------|-------------|---------------|------------|
|                                 | . 7  | DNAME        |              |            |            |                 |            |             |               |            |
|                                 | DNAM | E : ACCOU    | NTING        |            |            |                 |            |             |               |            |
| Control Break                   |      | <u>EMPNO</u> | <b>ENAME</b> | <u>JOB</u> | <u>MGR</u> | <u>HIREDATE</u> | <u>SAL</u> | <u>COMM</u> | <u>DEPTNO</u> | <u>LOC</u> |
| Column Status                   | 1    | 7839         | KING         | PRESIDENT  |            | 17-NOV-81       | 5000       |             | 10            | NEW YORK   |
| 1 DNAME Enabled                 | 1    | 7782         | CLARK        | MANAGER    | 7839       | 09-JUN-81       | 2450       |             | 10            | NEW YORK   |
| 2 - Select Column - 💟 Enabled 💟 | 1    | 7934         | MILLER       | CLERK      | 7782       | 23-JAN-82       | 1300       |             | 10            | NEW YORK   |
| 3 - Select Column - 💟 Enabled 💟 | DNAM | E : RE SEAF  | ксн          |            |            |                 |            |             |               |            |
| 4 - Select Column - 💟 Enabled 💟 |      | EMPNO        | ENAME        | JOB        | MGR        | HIREDATE        | SAL        | COMM        | DEPTNO        | LOC        |
| 5 - Select Column - 💟 Enabled 💟 | 1    | 7            | BOND         | AGENT      |            | 09-SEP-10       | 3000       |             | 10            | LONDON     |
| 6 - Select Column - V Enabled   | 1    | 7566         | JONES        | MANAGER    | 7839       | 02-APR-81       | 2975       |             | 20            | DALLAS     |
| Cancel Apoly                    | 1    | 7788         | SCOTT        | ANALYST    | 7566       | 09-DEC-82       | 3100       |             | 20            | DALLAS     |

 r. W związku z tym, że wygląd ten będzie przez nas często wykorzystywany zapisz go jako nasz własny raport. W tym celu z menu Actions wybierz opcję Save Report. Następnie określ jego nazwę Pracownicy wg departamentów i zatwierdź tworzenie raportu przyciskiem Apply.

|     | Go   | Actions  Manage   | <u> </u>           |                                                          |
|-----|------|-------------------|--------------------|----------------------------------------------------------|
|     |      | Select Columns    |                    |                                                          |
|     |      | T Filter          | Republication      |                                                          |
| ENT | MGR  | Rows Per Page     | 2 <u>TNO</u><br>10 |                                                          |
| R   | 7839 | Format 🔐          | 10                 |                                                          |
|     | 7782 | Flashback         | 10                 | Save Report                                              |
|     | MGR  | Bave Rep          | PTNO               | Save As Named Report 🛛 💟 (Only displayed for developers) |
|     |      | Reset Save Report | 10                 | Name Pracownicy wg departamentów                         |
| R   | 7839 | A Help            | 20                 | Description                                              |
| Γ   | 7566 |                   | 20                 |                                                          |
| Γ.  | 7566 | Download          | 20                 |                                                          |

s. Powróć do oryginalnego widoku wybierając z menu raportów pozycję *Primary Report.* 

| R |              |       |            | Go R | eports | 1. Primary Report              | Actions  | Mana   | age 🔻 | Add Row > |
|---|--------------|-------|------------|------|--------|--------------------------------|----------|--------|-------|-----------|
|   | <u>EMPNO</u> | ENAME | <u>JOB</u> | MGR  | HIRE   | 1. Primary Report              | DNAME    | LOC    |       |           |
| 1 | 7            | BOND  | AGENT      |      | 09-SI  | 1. Pracownicy wg departamentów | RESEARCH | LONDON |       |           |

t. Kolejną rzeczą o jaką uzupełnimy naszą aplikację to widok z informacją dotyczącą liczby pracowników w poszczególnych departamentach. W tym celu dokonamy grupowania wybierając opcję *Group By* z menu *Actions*.

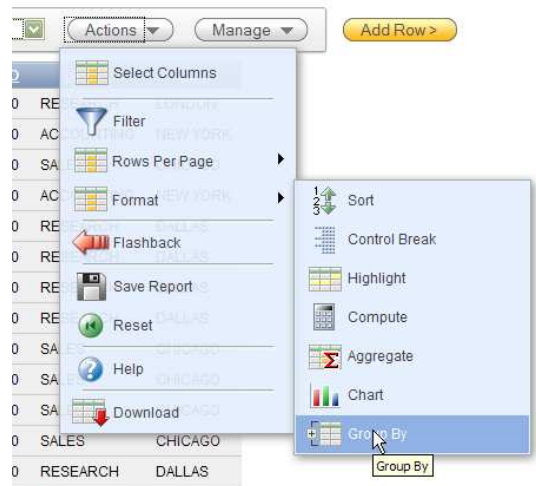

u. Wprowadź odpowiednie parametry tego widoku i zatwierdź zmiany.

| <b>Sroup By</b>            |                     |                     |             |              |
|----------------------------|---------------------|---------------------|-------------|--------------|
| Group By Column            |                     |                     |             |              |
| 1 DNAME 2 -                | Select Column - 💟 3 | - Select Column - 💟 |             |              |
| Functions                  | Column              | Label               | Format Mask | Sum          |
| 1 Count                    | EMPNO 🔽             |                     |             | $\checkmark$ |
| 2 - Select Function -      | - Select Column - 🔽 |                     |             | $\checkmark$ |
| 3 - Select Function -      | - Select Column - 🔽 |                     |             | $\checkmark$ |
| Sort Column                | Direction           | Null Sorting        |             |              |
| 1 1                        | Ascending 💟 De      | fault 🔽             |             |              |
| 2 - Select Sort Column - 💟 | Ascending 💟 De      | fault 🔽             |             |              |
| 3 - Select Sort Column - 💟 | Ascending 💟 De      | fault 🔽             |             |              |
|                            |                     |                     | Cancel      | Apply        |

v. W wyglądzie ekranu pojawiły się dodatkowe przyciski i za ich pomocą możesz powrócić do początkowego widoku.

| ₽                | Go Reports 1. Primary Report 🔽 🏹 🖨 Actions 🔻 Manage |
|------------------|-----------------------------------------------------|
| Edit Group By    | View Report                                         |
| DNAME Count EMPN |                                                     |
| ACCOUNTING       | 3                                                   |
| RESEARCH         | 6                                                   |
| SALES            | 5                                                   |
| 1-3              | yt 3                                                |
|                  |                                                     |

 w. Ostatnią czynnością jaką wykonany to dołożymy jeszcze jeden – graficzny widok przedstawiający średnie płace w poszczególnych departamentach. W tym celu wybierz opcję Chart z menu Actions.

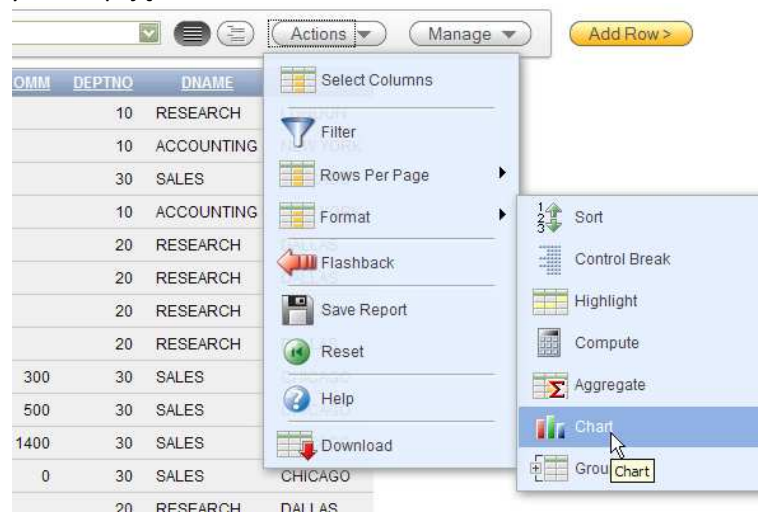

x. Wybierz odpowiedni typ wykresu, a także Wprowadź pozostałe jego parametry.

| Chi       | art                                           |
|-----------|-----------------------------------------------|
| Chart Typ | e 🛛 🗾 O 🛑 O 🙀                                 |
| Label     | DNAME Axis Title for Label Nazwy departamentó |
| Value     | SAL Axis Title for Value Średnie płace        |
| Function  | Average                                       |
| Sort      | Value - Ascending                             |
|           | Cancel Apply                                  |

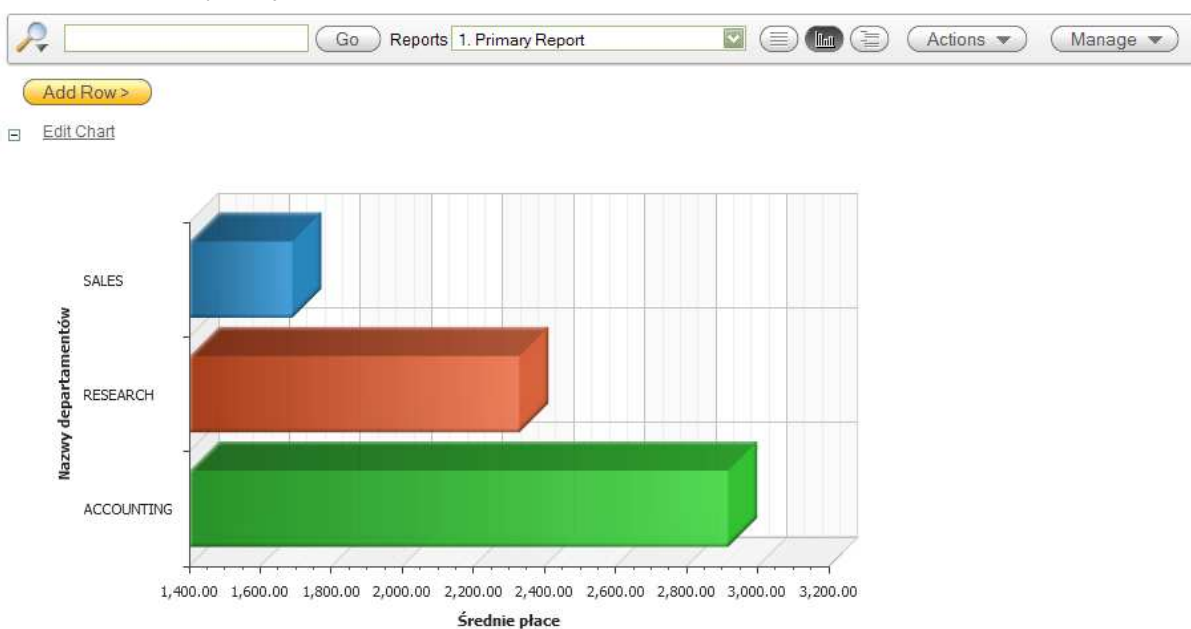

# y. Po zatwierdzeniu wprowadzonych wartości pojawi się trzeci, graficzny widok aplikacji.

z. Jeśli szybko udało Ci się wykonać to ćwiczenie spróbuj na zakończenie samodzielnie znaleźć możliwość:

| ( A | .dd Row >    |              |            |            |           |            |             |               |            |            |
|-----|--------------|--------------|------------|------------|-----------|------------|-------------|---------------|------------|------------|
|     | <u>EMPNO</u> | <u>ENAME</u> | <u>JOB</u> | <u>MGR</u> | HIREDATE  | <u>SAL</u> | <u>COMM</u> | <u>DEPTNO</u> | DNAME      | <u>LOC</u> |
| 1   | 7            | BOND         | AGENT      |            | 09-SEP-10 | 3000       |             | 10            | RESEARCH   | LONDON     |
| 1   | 7839         | KING         | PRESIDENT  |            | 17-NOV-81 | 5000       |             | 10            | ACCOUNTING | NEW YORK   |
| 1   | 7698         | BLAKE        | MANAGER    | 7839       | 01-MAY-81 | 2850       |             | 30            | SALES      | CHICAGO    |
| 1   | 7782         | CLARK        | MANAGER    | 7839       | 09-JUN-81 | 2450       |             | 10            | ACCOUNTING | NEW YORK   |
| 1   | 7566         | JONES        | MANAGER    | 7839       | 02-APR-81 | 2975       |             | 20            | RESEARCH   | DALLAS     |
| 1   | 7788         | SCOTT        | ANALYST    | 7566       | 09-DEC-82 | 3100       |             | 20            | RESEARCH   | DALLAS     |
| 1   | 7902         | FORD         | ANALYST    | 7566       | 03-DEC-81 | 3000       |             | 20            | RESEARCH   | DALLAS     |
| 1   | 7369         | SMITH        | CLERK      | 7902       | 17-DEC-80 | 800        |             | 20            | RESEARCH   | DALLAS     |
| 1   | 7499         | ALLEN        | SALESMAN   | 7698       | 20-FEB-81 | 1600       | 300         | 30            | SALES      | CHICAGO    |
| 1   | 7521         | WARD         | SALESMAN   | 7698       | 22-FEB-81 | 1250       | 500         | 30            | SALES      | CHICAGO    |
| 1   | 7654         | MARTIN       | SALESMAN   | 7698       | 28-SEP-81 | 1250       | 1400        | 30            | SALES      | CHICAGO    |
| 1   | 7844         | TURNER       | SALESMAN   | 7698       | 08-SEP-81 | 1500       | 0           | 30            | SALES      | CHICAGO    |
| 1   | 7876         | ADAMS        | CLERK      | 7788       | 12-JAN-83 | 1100       |             | 20            | RESEARCH   | DALLAS     |
| 1   | 7934         | MILLER       | CLERK      | 7782       | 23-JAN-82 | 1300       |             | 10            | ACCOUNTING | NEW YORK   |
|     |              |              |            |            |           | 31175      |             |               |            |            |

i. dołożenia podsumowania płac w raporcie podstawowym.

1 - 14 of 14

## ii. wyróżnienia pracowników, których płaca jest większa lub równa 3000.

| = | SAL >= 300   | 0 🗹 💌        |            |            |                 |            |             |               |            |            |
|---|--------------|--------------|------------|------------|-----------------|------------|-------------|---------------|------------|------------|
|   | <u>EMPNO</u> | <u>ENAME</u> | <u>JOB</u> | <u>MGR</u> | <u>HIREDATE</u> | <u>SAL</u> | <u>COMM</u> | <u>DEPTNO</u> | DNAME      | <u>LOC</u> |
| Ì | 7            | BOND         | AGENT      |            | 09-SEP-10       | 3000       |             | 10            | RESEARCH   | LONDON     |
| I | 7839         | KING         | PRESIDENT  |            | 17-NOV-81       | 5000       |             | 10            | ACCOUNTING | NEW YORK   |
| 1 | 7698         | BLAKE        | MANAGER    | 7839       | 01-MAY-81       | 2850       |             | 30            | SALES      | CHICAGO    |
| J | 7782         | CLARK        | MANAGER    | 7839       | 09-JUN-81       | 2450       |             | 10            | ACCOUNTING | NEW YORK   |
| J | 7566         | JONES        | MANAGER    | 7839       | 02-APR-81       | 2975       |             | 20            | RESEARCH   | DALLAS     |
| Ì | 7788         | SCOTT        | ANALYST    | 7566       | 09-DEC-82       | 3100       |             | 20            | RESEARCH   | DALLAS     |
| Ì | 7902         | FORD         | ANALYST    | 7566       | 03-DEC-81       | 3000       |             | 20            | RESEARCH   | DALLAS     |
| J | 7369         | SMITH        | CLERK      | 7902       | 17-DEC-80       | 800        |             | 20            | RESEARCH   | DALLAS     |
|   |              |              |            |            |                 |            |             |               |            |            |

- 3. Przyjrzyj się budowie powstałej aplikacji. W tym celu wykonaj poniższe operacje:
  - a. Przejdź strony głównej aplikacji *Application Builder* korzystając z ikony w prawym górnym roku ekranu.

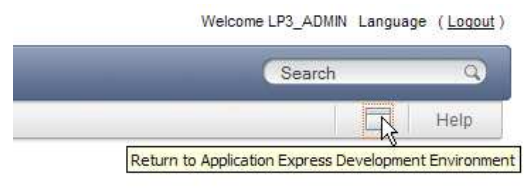

b. Następnie kliknij na ikonie reprezentującej Twoją aplikację EMP\_PRAC.

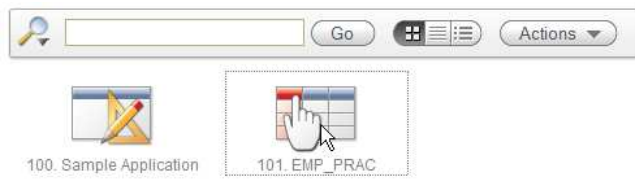

c. Tym razem nie będziemy uruchamiali aplikacji, a przejdziemy do edycji jej własności.

| Application               |                                                       |
|---------------------------|-------------------------------------------------------|
| pplication: 101           |                                                       |
| Name: EMP_PRAC            |                                                       |
| ages: 1 Data Grids: 1 Rep | orts: SQL access is not enabled for this application. |
|                           |                                                       |
|                           |                                                       |
|                           | Court -                                               |
|                           |                                                       |
|                           |                                                       |
|                           | Edit Properties                                       |
|                           |                                                       |
|                           |                                                       |
| Run                       | Edit Properties                                       |

d. Po przeglądnięciu własności aplikacji zamknij je korzystając z przycisku Cancel.

| pplication                    |           | 10 |
|-------------------------------|-----------|----|
| Application:                  | 101       |    |
| * Name                        | EMP_PRAC  |    |
| Status                        | Available |    |
| Home Page                     | Home 🔛    |    |
| Application Date Format       |           |    |
| Default Application Language  | English 💟 |    |
| Default Application Territory | America 🔛 |    |
| Default Application Territory | America   |    |

e. Uruchom aplikację a następnie korzystając z linku *Page Directory* przejdź do listy stron, z których jest ona zbudowana.

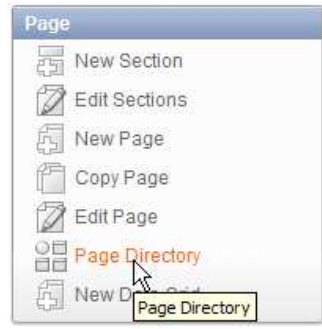

f. Sprawdź ile stron zostało utworzonych dla Twojej aplikacji.

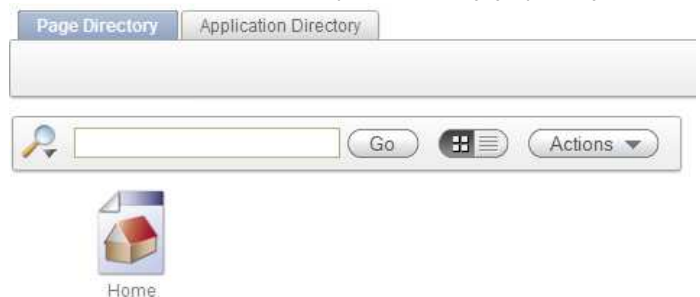

g. Przejdź do strony domowej Home. Następnie przejdź do edycji jej własności.

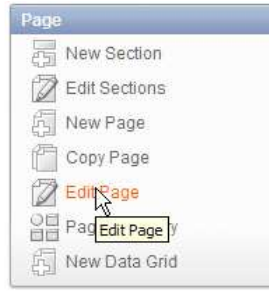

h. Jak widać, strona *Home* jest bardzo prosta, składa się z pojedynczej sekcji typu TEXT, a wszystkie własności aplikacji takie jak możliwość przeglądania i edycji danych wynikają z charakteru tego typu aplikacji – *Websheet Application*.

1-1

|              |           |                       |      |        |              |              | Cancel     | Apply Char |
|--------------|-----------|-----------------------|------|--------|--------------|--------------|------------|------------|
| Page         |           |                       |      |        |              |              | _          |            |
| * Name       | Home      |                       |      |        |              |              |            |            |
| Alias        | 21033     |                       |      |        |              |              |            |            |
| Owner:       | LP3_ADM   | lin                   |      |        |              |              |            |            |
| Parent Page  | - No Pare | ent - 🔛               |      |        |              |              |            |            |
| Page Descrip | ption     |                       |      |        | A            |              |            |            |
| Page Section | ns        |                       |      |        |              |              |            |            |
|              | ence 💌    |                       | Туре | Length | Created      |              | Created By | Updated By |
| 10           |           | Ewidencja pracowników | TEXT | 60     | 22 hours ago | 22 hours ago | LP3_ADMIN  | LP3_ADMIN  |

4. Rozpocznij budowę aplikacji *LP3 Application*. W tym celu:

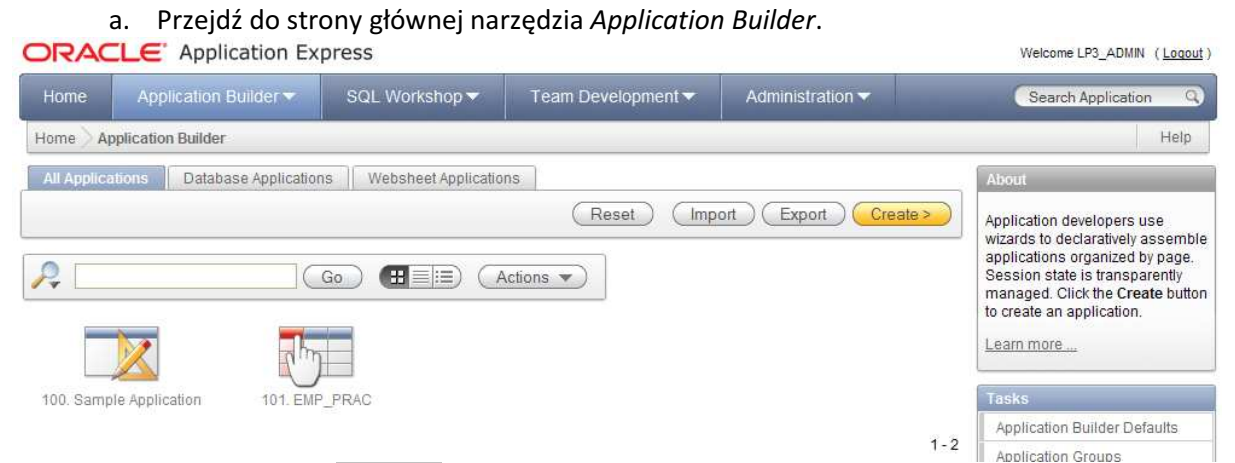

- b. Kliknij przycisk Create>.
- c. Tym razem jako metodę tworzenia aplikacji wybierz tworzenie od podstaw (typ *Database*).

|                | Cancel Next>        |
|----------------|---------------------|
| <br>◯ Websheet | Sample Applications |
|                |                     |
|                | O Websheet          |

d. Aplikację typu Database można stworzyć także na podstawie arkusza – ma ona wówczas tradycyjną budowę, opartą na stronach itp. Posiada jednak wówczas predefiniowaną konstrukcję, którą w dalszym etapie można modyfikować. My chcemy stworzyć aplikację całkowicie od podstaw, dlatego przy wyborze sposobu tworzenia aplikacji wybierz From Scratch.

| <b>Create Application</b>                                       | Cancel < Previous Next>                                                                                                    |
|-----------------------------------------------------------------|----------------------------------------------------------------------------------------------------|
| An application is a colle<br>The pages in an applica<br>method. | ction of pages linked together using tabs, buttons, or hypertext links.<br>tion share a common session state definition and authentication |
| From Scratch                                                    | ○ From Spreadsheet                                                                                                    |
|                                                                 |                                                                                                    |
|                                                                 |                                                                                                    |

e. Jako nazwę aplikacji podaj LP3\_APP.

| and an unique a    |                                                            |                                                                               |                                                                                   |
|--------------------|------------------------------------------------------------|-------------------------------------------------------------------------------|-----------------------------------------------------------------------------------|
| s and an unique a  | pplication ID. Then                                        | , select an applic                                                            | ation creation                                                                    |
| APP                |                                                            |                                                                               |                                                                                   |
| 102                |                                                            |                                                                               |                                                                                   |
| om scratch         |                                                            |                                                                               |                                                                                   |
| ased on existing a | application design r                                       | nodel                                                                         |                                                                                   |
| SCHEMA 💟           |                                                            |                                                                               |                                                                                   |
|                    | APP<br>102<br>rom scratch<br>ased on existing a<br>_SCHEMA | APP<br>102<br>rom scratch<br>ased on existing application design r<br>_SCHEMA | APP<br>102<br>rom scratch<br>ased on existing application design model<br>_SCHEMA |

f. W kroku tworzenia stron aplikacji utwórz pustą stronę o nazwie <u>Strona</u> główna.

| Add Page    |                     |              |                   | Add Rage |
|-------------|---------------------|--------------|-------------------|----------|
| Select Page | Туре:               |              |                   |          |
| 🖲 Blank     | O Report            | O Form       | O Report and Form |          |
|             |                     |              |                   |          |
| 🔿 Tabular   | Form 🔘 Master De    | tail 🔘 Chart |                   |          |
|             |                     |              |                   |          |
|             |                     |              |                   |          |
| Action:     | Add blank page to a | application  |                   |          |
| Page Name   | Strona główna       |              |                   |          |
|             |                     |              |                   |          |
|             |                     |              |                   |          |
|             |                     |              |                   |          |

g. Nie twórz innych stron.

| Create | e Application        | (         | Cancel      | < Previous | Next>  |  |
|--------|----------------------|-----------|-------------|------------|--------|--|
| Page   | Page Name            | Page Type | Source Type | Source     | Delete |  |
| 1      | <u>Strona główna</u> | Blank     | 2           | -          | ×      |  |

h. W kroku wyboru schematu zakładek wybierz zakładki jednopoziomowe.

| Method            | Create Application Cancel <previous nex<="" th=""><th>xt&gt;)</th></previous> | xt>) |
|-------------------|-------------------------------------------------------------------------------|------|
| 0                 | Application: 102                                                              |      |
| Name              | Name: LP3_APP                                                                 |      |
| 0                 | Tahs                                                                          |      |
| Pages             | No Tabs One Level of Tabs Two Levels of Tabs                                  |      |
| 0                 |                                                                               |      |
| Tabs              |                                                                               |      |
| 0                 |                                                                               |      |
| Shared Components |                                                                               |      |
| 0                 |                                                                               |      |
| Attributes        |                                                                               |      |

i. Nie kopiuj żadnych komponentów współdzielonych.

| Create Application                                                                                                    | Cancel < Previous Next>                                                                                                    |
|----------------------------------------------------------------------------------------------------|----------------------------------------------------------------------------------------------------|
| Shared components are common applic<br>across multiple pages in an application<br>applications, it is possible to copy the sh | cation elements that can be displayed or applied<br>. To save time or maintain consistency between<br>nared components from an existing application. |
| Copy Shared Components from Anothe                                                                                            | r Application:                                                                                                    |
| ⊙ No                                                                                                    |                                                                                                    |

j. Na etapie określania parametrów aplikacji wybierz: uwierzytelnianie oparte na użytkownikach *APEX-a*, język polski jako podstawowy język aplikacji oraz możliwość zmiany języka w sytuacji, gdy przeglądarka będzie miała inne ustawienia narodowe. Możesz wybrać też preferowany format dat.

| Method            | Create Application Cancel Crevious Next>  |
|-------------------|-------------------------------------------|
| 0                 | Authentication Scheme:                    |
| Name              |                                           |
| 0                 |                                           |
| Pages             |                                           |
| 0                 |                                           |
| Tabs              |                                           |
| 0                 |                                           |
| Shared Components | Language:                                 |
| 0                 | Polish (pl)                               |
|                   | User Language Preference Derived From:    |
| Attributes        | Browser (use browser language preference) |
| 0                 |                                           |
| User Interface    | Vate Format:                              |
| A                 |                                           |

k. Jako motyw aplikacji wybierz Theme 15.

| amp | ie Applicati  | no                        |                                                             |               |             |             | ACAMS Feedbar                      | Port for   |
|-----|---------------|---------------------------|-------------------------------------------------------------|---------------|-------------|-------------|------------------------------------|------------|
| _   |               |                           | ( Name                                                      | Cutterent     | Products Di | ters Clarts | Admin V Danie Seal                 | ng Apphoni |
|     | Products      |                           |                                                             |               |             |             |                                    |            |
| 0   |               | (m)                       | (11 - Dourt 15                                              | 3             |             |             | Top 10 Prod                        | lucts      |
| 1.4 |               | 1980                      | COMPANY OF A DATA                                           |               |             |             | Uttra Silm Laptop                  | \$1,999.00 |
|     | Runduct retes | Broduct Rame              | Froduct Description                                         | Product Avail | Category    | Lating      | 3.2 GHz Desklop PC                 | \$1,200.0  |
| 2   | 1             | 3.2 GHz Desktop PC        | All the options, this machine is loaded                     | T.            | Computer    | 1200        | POA Cel Phote                      | \$1,000.0  |
| 1   | 2             | MP3 Player                | Store up to 1000 songs and take them<br>with you            | Y             | Audio       | 199         | MP3 Player                         | \$398.0    |
| 1   | 3             | Bluetooth Headawl         | Hands-Free without the wires!                               | Y             | Phones      | 40          | Stereo Headphones<br>612 MB Deluki | \$200.0    |
| 1   | 4             | PDA Cell Phone            | Combine your cell phone and PDA into one devica             | Y             | Phones      | 250         | Classic Projector                  | \$150.0    |
| 2   | 5             | Portable DVD Player       | Small enough to take anywhere!                              | ¥.            | Video       | 500         | Bueloon Headset                    | 500.0      |
| 1   | 6             | 512 MB DIMM               | Expand your PCs memory and gain<br>more performance         | Y             | Computer    | 200         |                                    |            |
| 1   | Ţ             | 54" Plasma Flat<br>Screen | Mount on the wall or ceiling, the picture is crystal clear! | Υ.            | Video       | 3995        |                                    |            |
| 1   | g             | Classic Projector         | Does not include transparencies or                          | ¥.            | Video       | 50          |                                    |            |

I. Na zakończenie potwierdź tworzenie aplikacji klikając przycisk Create.

| Create Application                | Cancel Create                                                                                                    |
|-----------------------------------|----------------------------------------------------------------------------------------------------|
| You have requested to create an a | application with the following attributes. Please                                                                                                    |
| confirm your selections.          |                                                                                                    |
| Application                       | 102                                                                                                    |
| Name                              | LP3_APP                                                                                                    |
| Parsing Schema                    | LP3_SCHEMA                                                                                                    |
| Default Language                  | pl                                                                                                    |
| Tabs                              | One Level of Tabs                                                                                                    |
| Default Authentication Scheme     | Application Express Authentication                                                                                                    |
| Theme Type                        | Standard                                                                                                    |
|                                   | 15                                                                                                    |
|                                   |                                                                                                    |
| UI <mark>T</mark> heme            |                                                                                                    |
|                                   | C Breens Development<br>C Breens Development<br>C Breens Development |
| Save this definition as a desi    | an model for reuse                                                                                                    |
|                                   | Vou have requested to create an a confirm your selections.  Application Name Parsing Schema Default Language Tabs Default Authentication Scheme Theme Type UI Theme Save this definition as a desi                                                                                                    |

m. Zwróć uwagę, że mimo utworzenia jednej strony podczas posługiwania się kreatorem, ostatecznie powstały dwie strony. Strona logowania jest dodawana automatycznie niezależnie od wyboru mechanizmu uwierzytelniania.

|                        |                    | Applicat          | ion created successf | ully. ×                   |
|------------------------|--------------------|-------------------|----------------------|---------------------------|
| Application: 102 - LPS | 3_APP              |                   | Edit Application     | Properties Create Page >) |
|                        |                    |                   |                      |                           |
| Run Application        | Supporting Objects | Shared Components | Utilities            | Export / Import           |
| <u>_</u>               | Go                 |                   |                      |                           |
| 1 - Strona główna      | 201 - Login        |                   |                      |                           |

1-2

LP3\_ADMIN Logout

- n. Uruchom aplikację i zaloguj się do niej jako ten sam użytkownik, który ją tworzy.
- o. Postaraj się zlokalizować na uruchomionej aplikacji następujące składniki: zakładki, drogę powrotu (breadcrumb), pasek nawigacyjny.

| Change alfound         |                      |                   |                     | Strona główna          |
|------------------------|----------------------|-------------------|---------------------|------------------------|
| Strona głowna          |                      |                   |                     |                        |
| Strona główna          |                      |                   |                     |                        |
| Home Application 102   | Edit Page 1 Create   | Session Cachi     | ng View Debug D     | ebug Show Edit Links   |
| p. Korzystając z       | baska narzędzi p     | orzejdz do stro   | ny edycji aplika    | iCJI.                  |
| Home Application 102   | Edit Page 1 Creat    | e Session Ca      | ching View Debug    | Debug Show Edit L      |
| tp://192.168.118.145:8 | on 102 000:1:1142869 | 094852899::NO:1,4 | 150,RP:FB_FLOW_ID,F | B_FLOW_PAGE_ID,F4000_F |

5. Przejdź do narzędzia dotyczącego komponentów współdzielonych. Wykonaj następujące operacje:

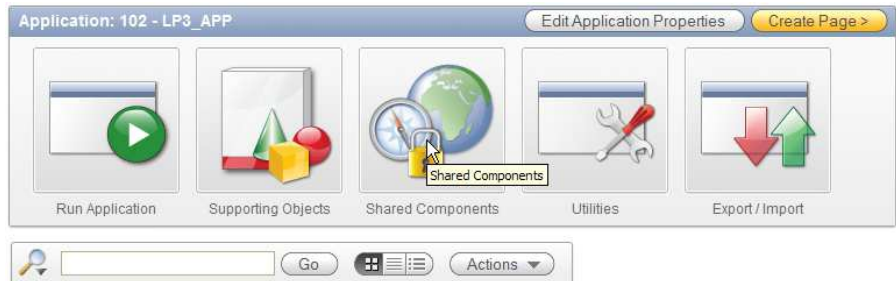

a. Przejdź do definicji atrybutów aplikacji i zmień nazwę aplikacji na Aplikacja LP3. Zatwierdź zmiany.

|                   | A             | pplication               |   |
|-------------------|---------------|--------------------------|---|
|                   |               | Edit Definition          |   |
| <u>u</u>          | L             | Edit Con Edit Definition | ) |
| Name              |               |                          |   |
| Application:      | 102           |                          |   |
| * Name            | Aplikacja LP3 |                          |   |
| Application Alias | F102          |                          |   |
| * Version         | release 1.0   |                          |   |
| Image Prefix      | ħ/            |                          |   |
| Media Type        |               |                          |   |
| Proxy Server      |               |                          |   |
| * Parsing Schema  | LP3_SCHEMA    |                          |   |

b. Wróć do narzędzia dotyczącego komponentów współdzielonych. Sprawdź czy istnieją elementy na poziomie aplikacji.

|                     | Logic                       |                   |
|---------------------|-----------------------------|-------------------|
|                     | Application Items           |                   |
|                     | Im Application Computations |                   |
|                     | ♦ Web Service References    |                   |
|                     | Build Options               |                   |
|                     |                             |                   |
|                     |                             |                   |
| Application Items   | Utilization History         |                   |
|                     |                             | (Reset) Create >) |
| <b></b>             | Go 🔡 Actions 🗸              | ]                 |
| FSP AFTER LOGIN URI | L                           |                   |

c. Kliknij na element drogi powrotnej (składniku breadcrumb) o treści Shared Components przechodząc w ten sposób do głównego okna poznawanego narzędzia.

| 1242444    | e Application E                                                                                                    | Builder 🔿 Appli                                                                                           | cation 10                           | ared Components                   | Application Item                 |
|------------|----------------------------------------------------------------------------------------------------|----------------------------------------------------------------------------------------------------|-------------------------------------|-----------------------------------|----------------------------------|
| Аррі       | lication Items                                                                                                    | Utilization                                                                                               | History                             | Shared Comp                       | ponents                          |
| Spra       | awdź jakie zal                                                                                                    | <ładki został                                                                                             | y zdefiniowa                        | ne w nowo utw                     | orzonej aplikacj                 |
| gatio      | n                                                                                                    |                                                                                                    |                                     |                                   |                                  |
|            | Tabs<br>Lig <mark>Tabs</mark><br>W Breadcrumbs                                                                                   |                                                                                                    | I Display                           | Utilization Histor                | y Managa Taba                    |
|            | 🔁 Navigation Bar                                                                                                    | Entries                                                                                                   |                                     |                                   | Iniana de Tabs                   |
|            | Tabs Manage 1                                                                                                    | abs Edit Stan                                                                                             | dard Tabs Edit I                    | Parent Tabs Conditi               | onal Display Utiliza             |
| Clie       | ck on a tab name to r                                                                                                    | nake a tab current.                                                                                       | Once you select a ta                | b you will be able to char        | nge that tab's properties        |
| Clic       | ck on a tab name to r<br>lected Pseudo Parer                                                                                     | nake a tab current.<br>It Tab: TS1<br>d Tab: Strong giốu                                                  | Once you select a ta                | b you will be able to char        | nge that tab's properties        |
| Clic       | ck on a tab name to r<br>lected Pseudo Parer<br>Select Standar<br>Tab Current for                                                | nake a tab current.<br>It Tab: TS1<br>d Tab: Strona głóv<br>Page: 1-Strona gł                             | Once you select a ta<br>vna<br>ówna | b you will be able to char        | ige that tab's properties        |
| Clic       | ck on a tab name to r<br>lected Pseudo Parer<br>Select Standar<br>Tab Current for                                                | nake a tab current.<br>It Tab: TS1<br>d Tab: Strona głóv<br>Page: 1-Strona gł                             | Once you select a ta<br>vna<br>ówna | b you will be able to char<br>TS1 | nge that tab's properties<br>Add |
| Clic<br>Se | ck on a tab name to r<br>lected Pseudo Parer<br>Select Standar<br>Tab Current for                                                | nake a tab current.<br>It Tab: TS1<br>d Tab: Strona głóv<br>Page: 1-Strona gł                             | Once you select a ta<br>vna<br>ówna | b you will be able to char<br>TS1 | nge that tab's properties<br>Add |
| Cliu<br>Se | ck on a tab name to r<br>lected Pseudo Parer<br>Select Standar<br>Tab Current for<br>Strona glówna Add<br>EditStrona główna Star | nake a tab current.<br>It Tab: TS1<br>d Tab: Strona głóv<br>Page: 1-Strona gł<br>dard Tab. Sequence:      | Once you select a ta<br>vna<br>ówna | b you will be able to chai        | nge that tab's properties<br>Add |
| Cliv       | ck on a tab name to r<br>lected Pseudo Parer<br>Select Standar<br>Tab Current for<br>Strona główna Add<br>EditStrona główna Star | nake a tab current.<br>It Tab: TS1<br>d Tab: Strona głóv<br>Page: 1-Strona gł<br>d<br>dard Tab. Sequence: | Once you select a ta<br>vna<br>ówna | b you will be able to chai        | nge that tab's properties        |

e. Wybierając ikonę edycji dla zakładki Strona główna sprawdź, jaka strona jest do tej zakładki przyporządkowana.

| Name                         |                     |   |
|------------------------------|---------------------|---|
| Application:                 | 102 Aplikacja LP3   |   |
| * Tab Name                   | T_STRONA_GŁÓWNA     |   |
| * Sequence                   | 10                  |   |
| Standard Tab Set             | TS1 (Strona główna) |   |
| * Tab Label                  | Strona główna       |   |
| Gurrent For Pa               | ges                 |   |
| Current For Pa<br>* Tab Page | ges<br>for Pages    | Ť |

f. Sprawdź jakie pozycje drogi powrotnej (breadcrumb) zostały zdefiniowane dla Twojej aplikacji.

| Home Application Builder App                      | plication 102 Shared Components Breadcrumbs Entries | Page 101       |
|---------------------------------------------------|-----------------------------------------------------|----------------|
| Breadcrumb Breadcrumb                             | Name or Target Page Set Edit Breadcrun              | nb Name        |
| <b></b>                                           | Go Actions  Create Breadcrumb Entry >               |                |
| <u>Name</u> <u>Sequence</u>                       | Page Parent Page Exists                             |                |
| 🥜 Strona główna 10                                | <u>1</u> (null) Yes                                 |                |
| g. Sprawdź jakie sk<br>Home Application Builder A | Adniki zostały zdefiniowane dla paska nawigacyjnego | ).<br>Page 101 |
|                                                   | (Reset) Copy                                        | Create >       |
| <b></b>                                           | Go Cactions                                         |                |
| Logout                                            |                                                     |                |

h. Sprawdź definicję linku Logout. Czy są przypadki, kiedy nie będzie on widoczny?

| Conditions                                                                                                    | Ť |
|----------------------------------------------------------------------------------------------------|---|
| Condition Type CURRENT_LOOK_IS_1 [PL/SQL] [item value] [item not null] [request=e1] [page in] [page not in] [exists] [none] [never] Currenties 1 |   |
|                                                                                                    |   |
| Expression 2                                                                                                    |   |

Komentarz: CURRENT\_LOOK\_IS\_1 ma to samo znaczenie co Always